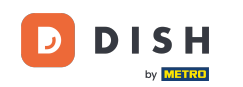

Para registrar un usuario, complete la información requerida. Nota: Marque la opción "Mantenerme al día con las ofertas por correo electrónico" si desea recibir actualizaciones frecuentes. También puede marcar los términos y condiciones para continuar.

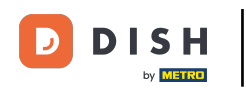

| Pizzeria Bella Italia |                                                                                                    | View Menu Login Register English 🗸 |
|-----------------------|----------------------------------------------------------------------------------------------------|------------------------------------|
|                       | Register It's easy and always will be.   Max   Trainer   training@hd.digital   +49   +49   Example 1   Example 2   Keep me up-to-date with offers by email.   Sy clicking Register, you agree to the Terms and Conditions set out by this site, including our Cookie Use. |                                    |
|                       | Register                                                                                                    |                                    |
|                       |                                                                                                    |                                    |

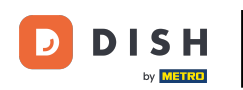

## Haga clic en registrarse para finalizar el proceso.

| Pizzeria Bella Italia |                                                                        |                                           | View Menu Log | gin Register | English | ~ |
|-----------------------|------------------------------------------------------------------------|-------------------------------------------|---------------|--------------|---------|---|
|                       |                                                                        |                                           |               |              |         |   |
|                       | Register It's easy and always will                                     | be.                                       |               |              |         |   |
|                       | Max                                                                    | Trainer                                   |               |              |         |   |
|                       | training@hd.digital                                                    |                                           |               |              |         |   |
|                       |                                                                        |                                           |               |              |         |   |
|                       | +49 🗸                                                                  |                                           |               |              |         |   |
|                       | Keep me up-to-date with offers by emails                               | ail.                                      |               |              |         |   |
|                       | By clicking Register, you agree to the Te<br>including our Cookie Use. | erms and Conditions set out by this site, |               |              |         |   |
|                       | Regi                                                                   | ster                                      |               |              |         |   |
|                       | Log                                                                    | gin                                       |               |              |         |   |
|                       |                                                                        |                                           |               |              |         |   |
|                       |                                                                        |                                           |               |              |         |   |

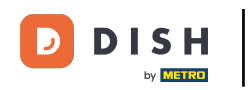

## Listo. Has creado una cuenta de usuario correctamente.

| Pizzeria Bella Italia                                                       | Account created successfully, login below!                                            | v Menu My Account ▼ English ♥<br>×     |  |
|-----------------------------------------------------------------------------|---------------------------------------------------------------------------------------|----------------------------------------|--|
| <ul> <li>My Account</li> <li>Address Book</li> <li>Recent Orders</li> </ul> | Welcome Max                                                                           |                                        |  |
|                                                                             | You don't have a default address                                                      | There are no menus added in your cart. |  |
|                                                                             | Edit My Details                                                                       |                                        |  |
|                                                                             | Max                                                                                   | Trainer                                |  |
|                                                                             | +49 •                                                                                 | training@hd.digital                    |  |
|                                                                             | <ul> <li>Keep me up-to-date with offers by email.</li> <li>Change Password</li> </ul> |                                        |  |
|                                                                             | Old Password                                                                          |                                        |  |
|                                                                             | New Password                                                                          | New Password Confirm                   |  |
|                                                                             | Save Details                                                                          |                                        |  |

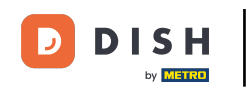

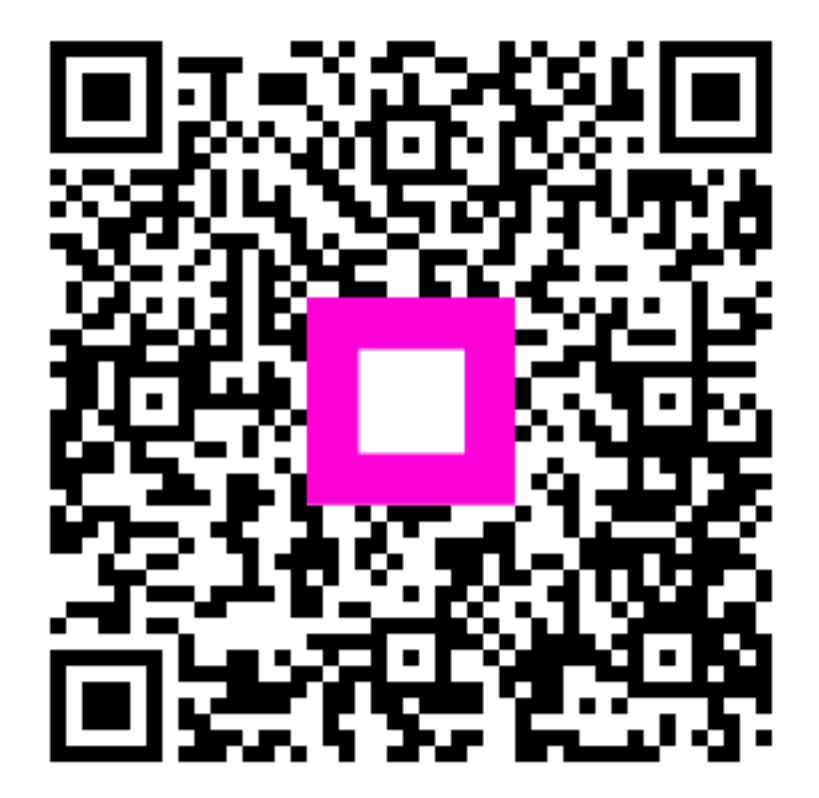

Escanee para ir al reproductor interactivo